#### Práce s blogem Teburg

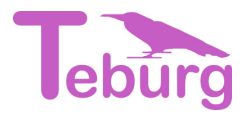

Pište jakékoli články. Nehleďte na chyby nebo sloh. Účelem článků je získat prokliky na web, nikoli závratná úroveň příspěvků.

Někdy se na blog podívejte – dole pod blogem mohou Vaši studenti reagovat – pokud jim o článku řeknete a týká se jich – je dobré jim odpovědět. Je to jednoduché.

### Vstup do blogu:

www.teburg.cz – "Škola" – "Blog"

Zde klikni dole v modrém pruhu vpravo na "Přihlášení"

Zadej – vstupní údaje

Otevře se stránka: zde klikni na "Nový článek"

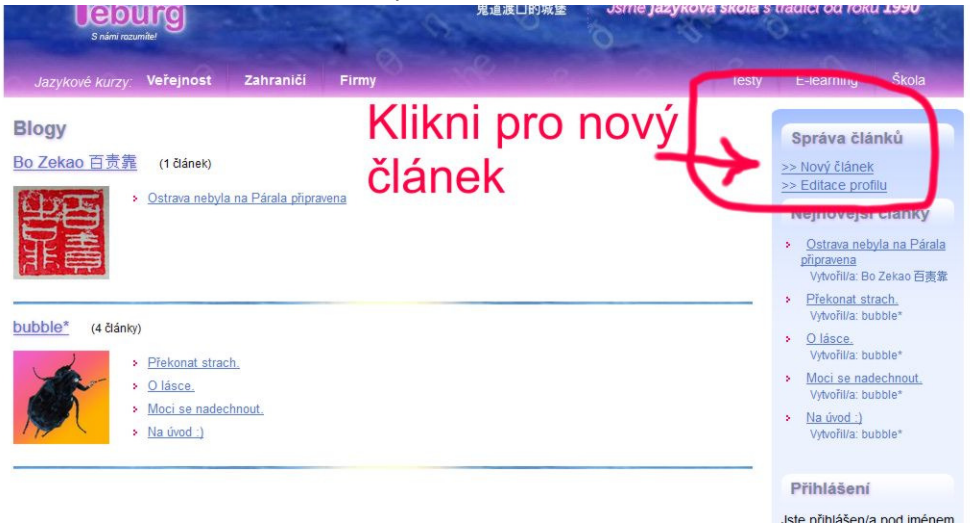

Otevře se stránka (stejná jako u psaní e-learningu). Nezapomeňte napsat nadpis, jinak se článek neuloží. Pište blog.

| S námi rozumite!                                                            | 200                               |
|-----------------------------------------------------------------------------|-----------------------------------|
| 0-0                                                                         | 2                                 |
| Jazykove kurzy: Verejnost: Zahranici Firmy                                  | lesty E-learni                    |
| Napiš nadpis!!!                                                             |                                   |
| Autor: 7 do tuó prozdíviko                                                  |                                   |
|                                                                             |                                   |
| Obsah:                                                                      |                                   |
| B / U 🔤 🗮 🗮 🗮 🗮 👗 🖓 🔼 Odstavec 🔹 Písma ▼ - Velikost písr* 🗄 🗢 🗄 🕫 🗠 🗛 * 💇 * | $\mathbf{x}_{2}$ $\mathbf{x}^{2}$ |
|                                                                             |                                   |
|                                                                             |                                   |
|                                                                             |                                   |
|                                                                             |                                   |
| Po nansani uložitili                                                        |                                   |
|                                                                             |                                   |
|                                                                             |                                   |
|                                                                             |                                   |
|                                                                             |                                   |

Do blogu lze vložit obrázky.

## Vkládání obrázků do blogu:

#### Práce s blogem Teburg

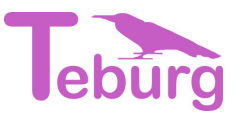

Klikněte na ikonku stromu viz obrázek: Objeví se okno pro vkládání obrázků: Vložit/upravit obrázek Zde vložíte URL obrázku (jak získáte URL – napsáno níže) a krátký popis Potom kliknete na "Vzhled" – viz Hlavní – Vzhled - Pokročilé

|                                                                                                    | 0-0-0-                                          |
|----------------------------------------------------------------------------------------------------|-------------------------------------------------|
| Jazykové kurzy: Veřejnost Zahraničí Firmy                                                                              | Testy E-lear                                    |
| Pro obrázek, klikpi na ikon                                                                                            | u stromu                                        |
| Autor:<br>Re Zakao 五志等                                                                                                 |                                                 |
| Obsah:                                                                                                    |                                                 |
| 🖪 🖌 🗓 🗚 🖺 🗮 🗮 🗮 👗 🔏 🖓 🖓 Odstavec                                                                                       |                                                 |
| <b>3</b> = = 3 <sup>-2</sup> + <sup>2</sup> π + <sup>2</sup> + <b>3</b> = = ∞ ↓ <b>2 8</b> Ω <b>0 0</b> − 2 = <b>9</b> | 🕰 нтт. 🄛 на на на на на на на на на на на на на |
| adresa Vložit/upravit obrázek - Mozilla Firefox                                                                        |                                                 |
| obr. Www.teburg.cz/lib/tinymce/plugins/advimage/image.htm                                                              | se vlozit                                       |
| POPIS Všeobecné URL obrázku Popis obrázku Titulek Náhled                                                               | obrázek                                         |

Vzhled: vyberete zarovnání – vlevo, vepíšete velikost maximálně 800 x 800 pix. (už 600 x 600 je dost velké) Stačí napsat první číslo – druhé se utvoří samo, podle velikosti fotky – máte zakliknuto Zachovat proporce. Horizontální mezera – 10 – je to mezera mezi textem a fotkou, aby neležely na sobě. Kliknete "VLOŽIT" !!! jinak se foto neuloží.

|                        |                                                                                                    | 鬼道渡口的城堡                                                                                                    | Jsme <b>jazyková škola</b> s trad |
|------------------------|----------------------------------------------------------------------------------------------------|----------------------------------------------------------------------------------------------------|-----------------------------------|
| s námi rozun<br>KUrzy: | <ul> <li>Vložit/upravit obrázek - Mozilla Firefox</li> <li>Vložit/upravit obrázek - Mozilla Firefox</li> <li>www.teburg.cz/lib/tinymce/plugins/adv</li> <li>Hlavní Vzhled Pokročilé</li> <li>Vzhled</li> <li>Zarovnání Vlevo</li> <li>Rozměry MAX 800 × 800 px</li> <li>Ø Zachovat proporce</li> <li>Vertikální mezera</li> <li>Horizontální 10</li> <li>Rámeček</li> <li>Styl margin-left: 10px; marginal</li> </ul> | vimage/image.htm<br>Vimage/image.htm<br>Lorem<br>ipsum,<br>Dolor sit<br>amet, consectetuer<br>adipiscing loreum<br>ipsum edipiscing elit,<br>sed diam nonummy<br>nibh euismod<br>tincidunt ut laoreet<br>in-right: 10px; float: | Testy E                           |
|                        | Vložit                                                                                                    | Zrušit                                                                                                    |                                   |

#### Práce s blogem Teburg

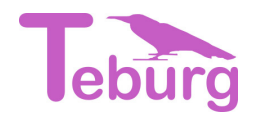

# Jak vložit fotku na web? Jak získat URL fotky na web?

Fotku si uložíte na stránky teburg – do úschovny. POZOR NAHRÁVANÉ FOTKY nesmí být větší než 800x800 pix. jinak se neuloží!!!!!!!!

Vstup do úschovny: <u>www.teburg.cz</u> – Škola – Úschovna a pak klikni na "Administrace" viz foto.

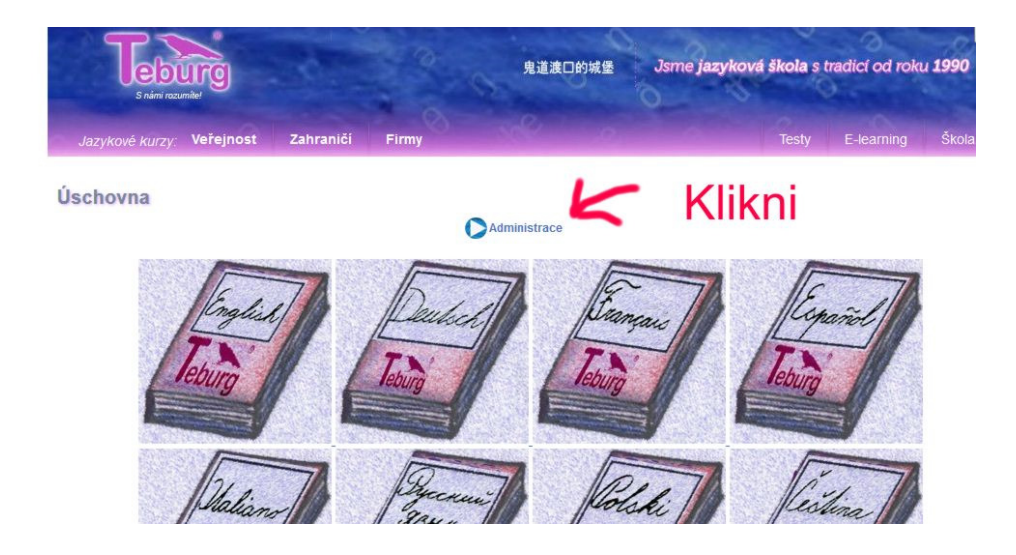

V úschovně se přihlaste: heslo je pro všechny stejné a znáte je. Uživatelské jméno je Vaše uživatelské jméno pro e-learning a blog. Klikni "Přihlásit"

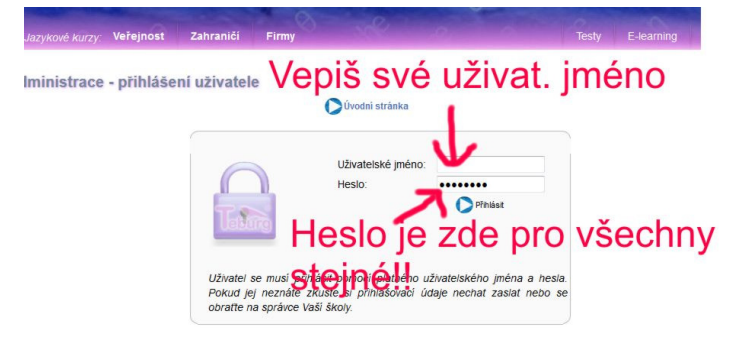

Otevře se stránka pro nahrání souboru. Klikni "Nahrát soubor"

| Jazyko | ové kurzy: Veřejnost | Zahraniči Firmy                                   | 2                        | 1          | Testy       | E-learning Škola |
|--------|----------------------|---------------------------------------------------|--------------------------|------------|-------------|------------------|
| dmini  | istrace - seznam     | souborů Klikn                                     | i - nah                  | rat s      | oub         | or.              |
| Jazy   | k Název souboru      | Krátký popis                                      | Určeno pro               | Datum      |             | Nahrát soubo     |
| OB     | LangeBank            |                                                   |                          | 31.05.2014 | * 20        |                  |
| DE     | MillerKeime          | Wortwolke ("Word Cloud") k tématu<br>Killer-Keime | Antibiotika<br>Resistenz | 17.05.2014 | <b>↓ 20</b> | Odhlásit         |
| PO     | AntibRitTeburg2M     |                                                   |                          | 14.05.2014 | ₽ 20        |                  |
| PO     | Dtisk50              |                                                   |                          | 06.04.2014 | ₹ 20        |                  |
| PO     | Dtisk25              |                                                   |                          | 06.04.2014 | ₹ 20        |                  |
| PO     | SkloOdstrRas2        |                                                   |                          | 30.03.2014 | * 20        |                  |

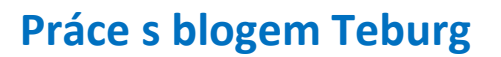

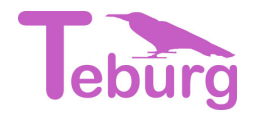

## Popis nahrání souboru – fotky do Úschovny:

Nahoře v poli Jazyk – vyber "Obrázky"

| Domů K         | Contakt                              | an st                                                                  | Brin .                               | Kariéra       | Služby    | Other la        | nguages                |
|----------------|--------------------------------------|------------------------------------------------------------------------|--------------------------------------|---------------|-----------|-----------------|------------------------|
| Teb            |                                      | 0 0                                                                    | 鬼道渡口的城堡                              | Jsme jazykova | i škola s | tradicí od roki | 1990                   |
| Jazykové kurzy | 🤉 Veřejnost Zahranić                 | 5i Firmy                                                               |                                      | Support of    | Testy     | E-learning      | Škola                  |
| dministrac     | e - nahrávání soub                   | oru                                                                    |                                      |               |           |                 |                        |
|                | Jazyk<br>Název souboru               | Čínština<br>Čínština<br>Čeština                                        |                                      |               |           | e Sez           | znam souborů<br>hlásit |
|                | Krátký popis<br>Určeno pro<br>Vložil | Němčina<br>Angličtina<br>Španělština<br>Francouzština                  |                                      | Klik          | ni r      | na ob           | orázky                 |
|                | Datum<br>Soubor                      | Italština<br>Obrázky<br>Polština<br>Ruština                            | nevyb.én.                            | -             |           |                 |                        |
|                | Maxim                                | Uložit<br>nální velikost nahrávaného soubo<br>Maximální doba nahráváni | ru: 25MB (megabajtů).<br>í: 5 minut. |               |           |                 |                        |

Klikni na **"Procházet"** a vyber fotku z počítače a klikni na **"Uložit"**. Jinak nic nemusíš vyplňovat – popisy jsou pro písemné soubory pro studenty, aby věděli, co je pro ně.

| Teburg<br>subri maunited                                             | - 0 - 0<br>- 0                                                        | 鬼道渡口的城堡 Jsm                 | ie jazyková škola s | tradicí od roku <b>1990</b> |
|----------------------------------------------------------------------|-----------------------------------------------------------------------|-----------------------------|---------------------|-----------------------------|
| Jazykové kurzy: Veřejnost Zahranić<br>Administrace - nahrávání soubo | )ru                                                                   | OBRÁZ                       | KY!!!               | E-learning Skola            |
| Jazyk<br>Název souboru<br>Krátký popis<br>Určeno pro                 | Obrázky • ner                                                         | ▪<br>nusíš vyplř<br>Klik    | ňovat<br>ni na n    |                             |
|                                                                      | Petr P.<br>4.6.2014<br>Procházet_ Soubor nev                          |                             | yber fo             | tku                         |
| na<br>ULOŽIT                                                         | ilní velikost nahrávaného souboru: ;<br>Maximální doba nahrávání: S i | 25MB (megabajtů).<br>minut. |                     |                             |

Fotka je uložena v **"Obrázky"** Pokud si je otevřeš a klikneš na název fotky pravým tlačítkem myši, objeví se tabulka a ty zvolíš **"Kopírovat adresu obrázku"** to je URL – toto pouze vložíš do pole **"URL** obrázku" při vkládání obrázku do blogu viz výše.

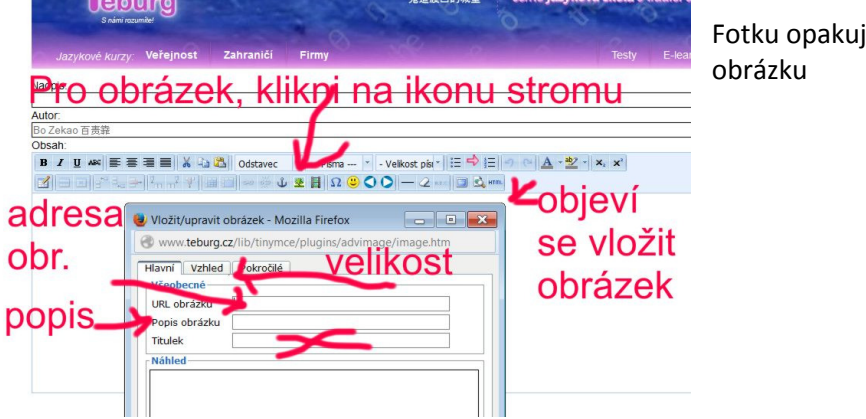

Fotku opakuji – viz adresa obr. URL obrázku

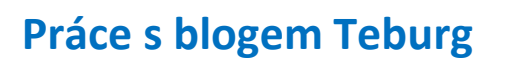

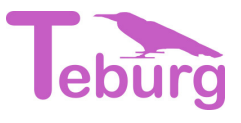

Pokud něčemu nerozumíte – ptejte se. petr@teburg.cz